## **MODECOM FreeWay - Mapfactor 19 install.**

## Simple example:

Select Mass Storage connection type in your device

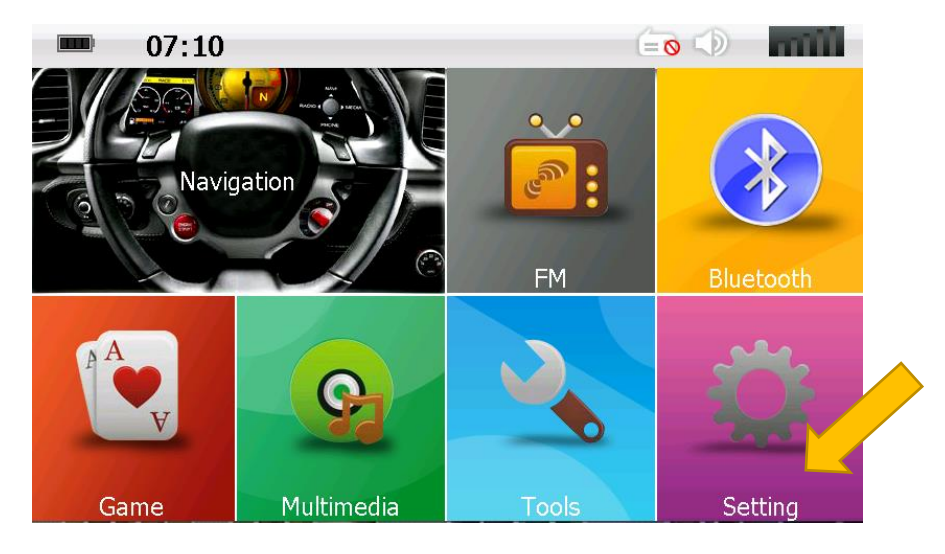

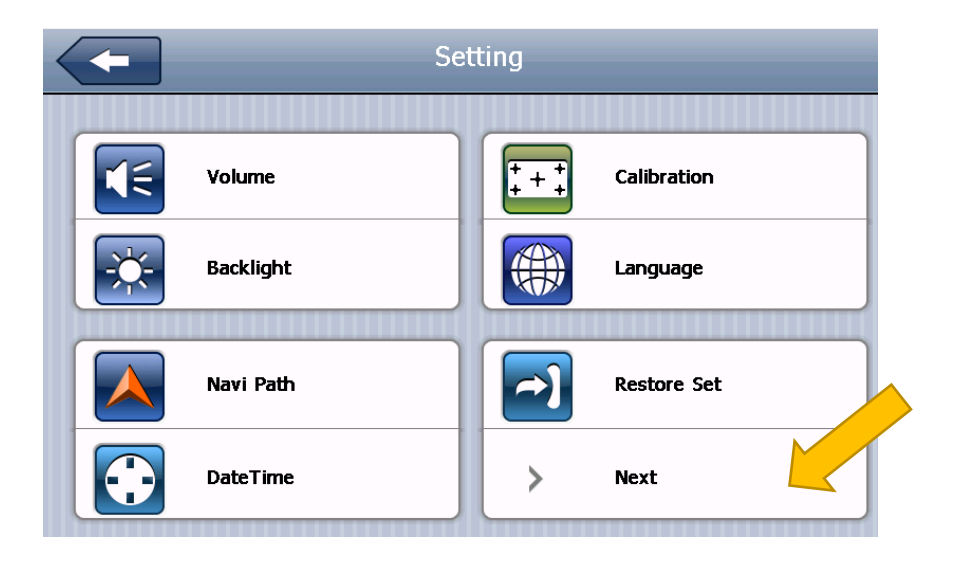

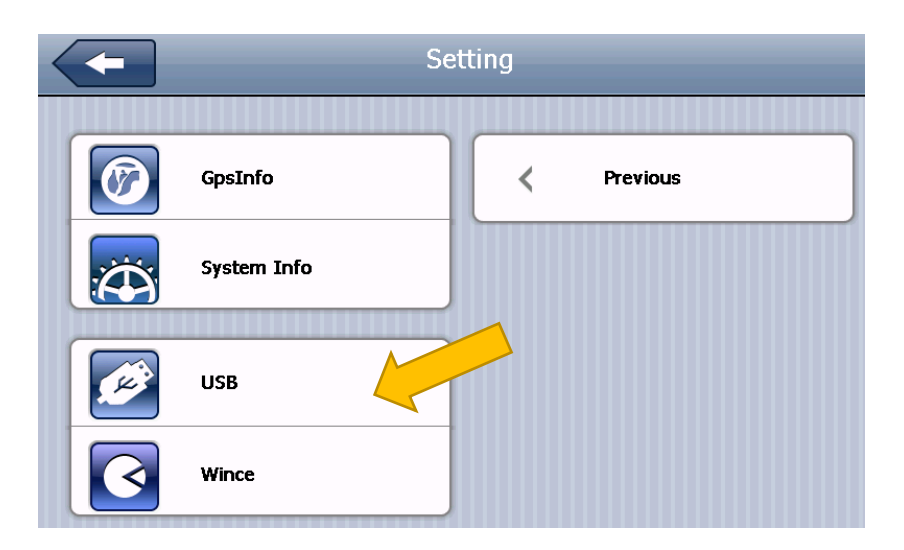

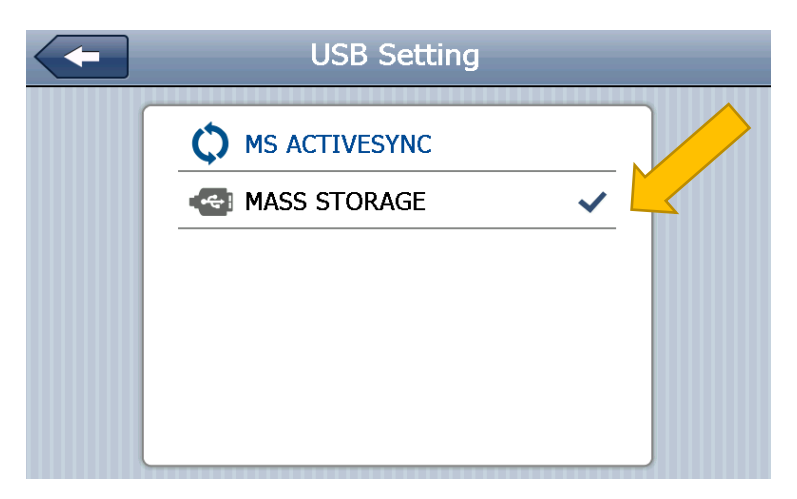

Connect your MODECOM device to PC with USB cable.

#### Install MapFactor navigator free application

Visit Mapfactor site: <u>https://navigatorfree.mapfactor.com/</u>

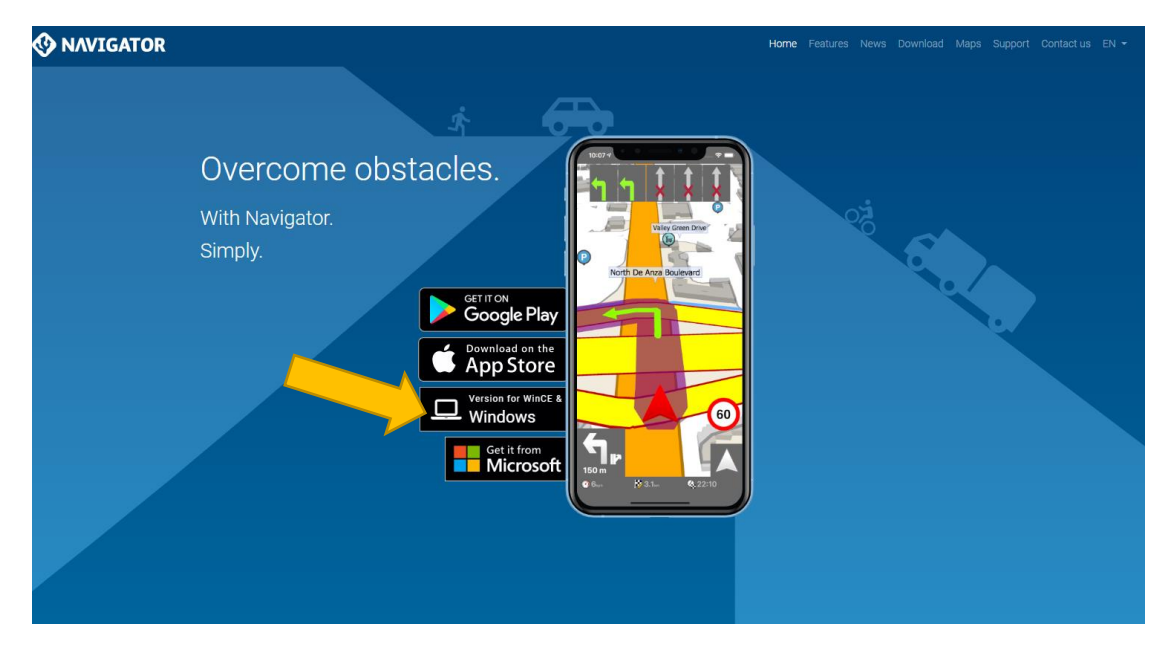

Download and run setup application: <u>http://download.mapfactor.com/NavigatorFree\_install.exe</u>

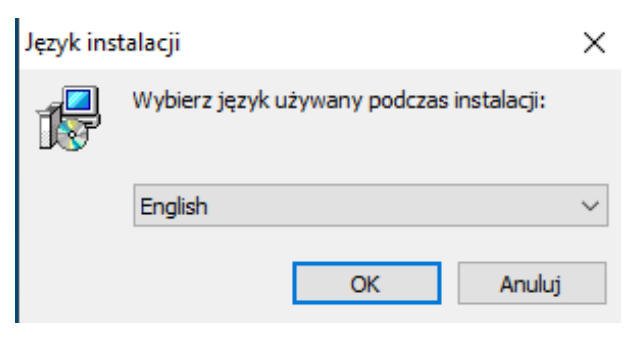

| Be setup - Mavigator 19 - setup otility                                                                                                    |              |
|----------------------------------------------------------------------------------------------------|--------------|
| Select Additional Tasks<br>Which additional tasks should be performed?                                                                                                    | <b>R</b>     |
| Select the additional tasks you would like Setup to perform while installing N<br>- Setup Utility, then click Next.                                                                                                    | lavigator 19 |
| Additional shortcuts:                                                                                                    |              |
| Create a desktop shortcut                                                                                                    |              |
|                                                                                                    |              |
| www.mapfactor.com Next >                                                                                                    | Cancel       |
| 🕼 Setup - Navigator 19 - Setup Utility —                                                                                                    |              |
| Ready to Install<br>Setup is now ready to begin installing Navigator 19 - Setup Utility on your<br>computer.                                                                                                    |              |
| Ready to Install   Setup is now ready to begin installing Navigator 19 - Setup Utility on your computer.   Click Install to continue with the installation, or click Back if you want to rev change any settings.                                                                   | riew or      |
| Ready to Install   Setup is now ready to begin installing Navigator 19 - Setup Utility on your computer.   Click Install to continue with the installation, or click Back if you want to revenage any settings.   Additional tasks:   Additional tasks:   Create a desktop shortcut | riew or      |

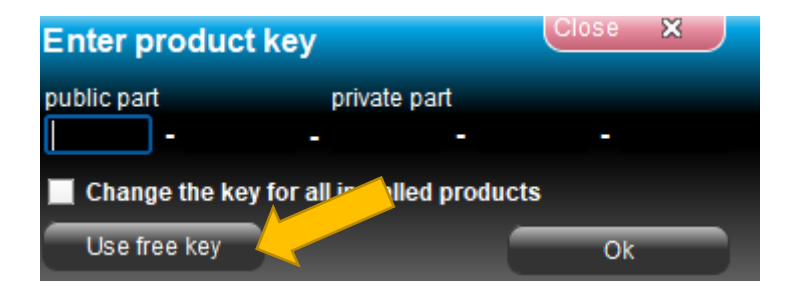

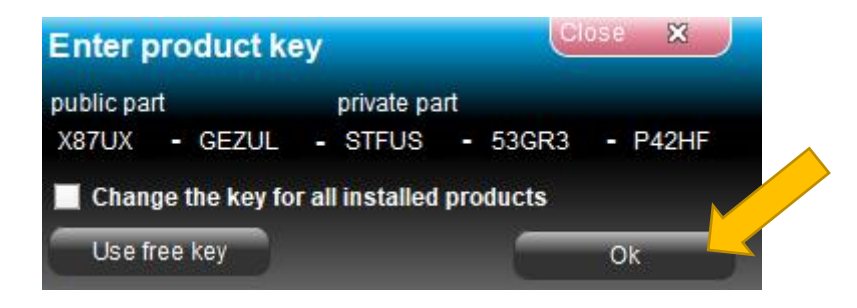

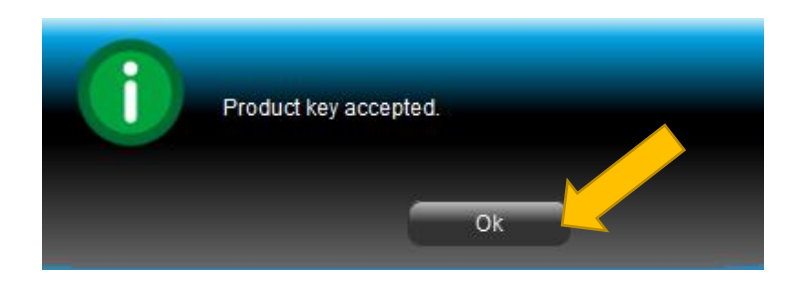

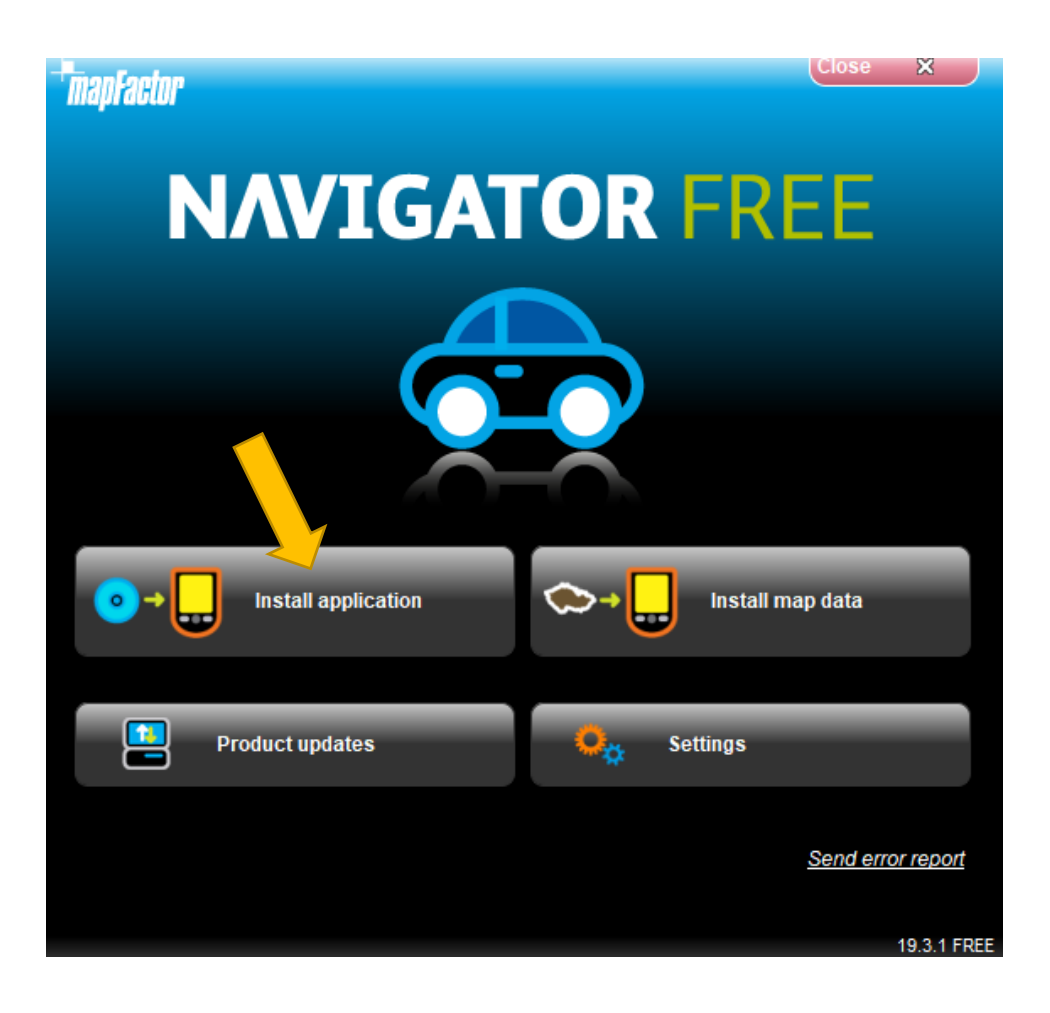

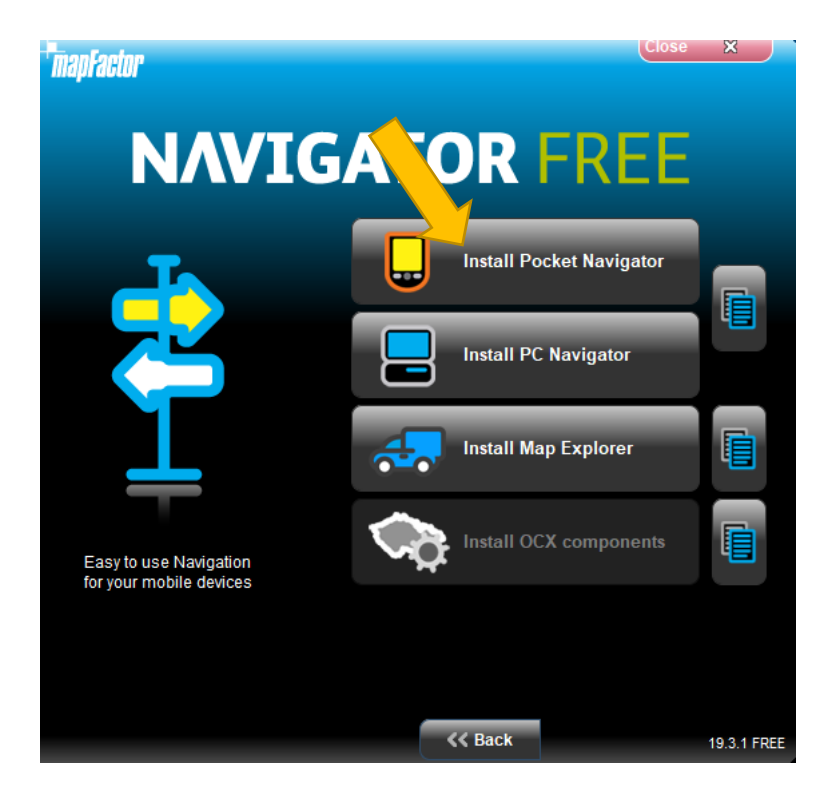

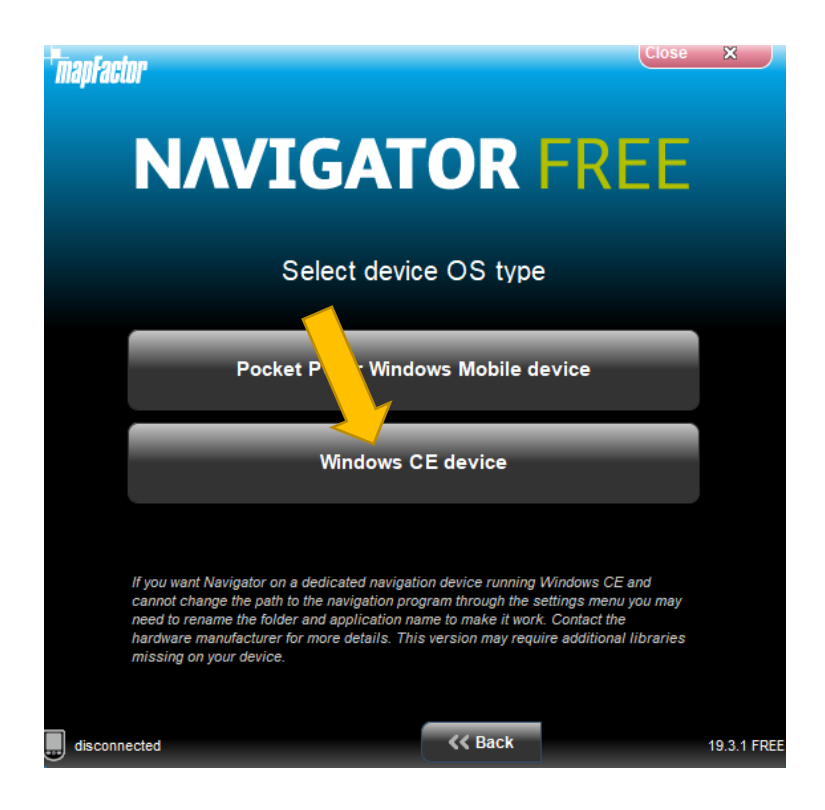

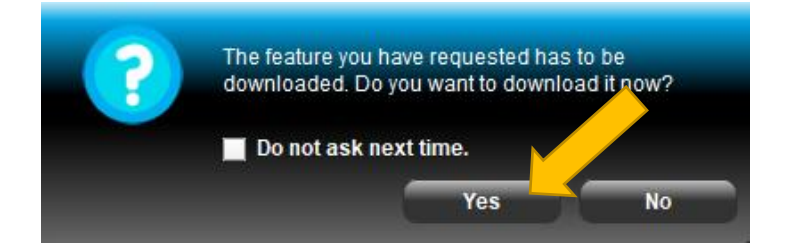

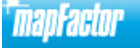

# **NAVIGATOR FREE**

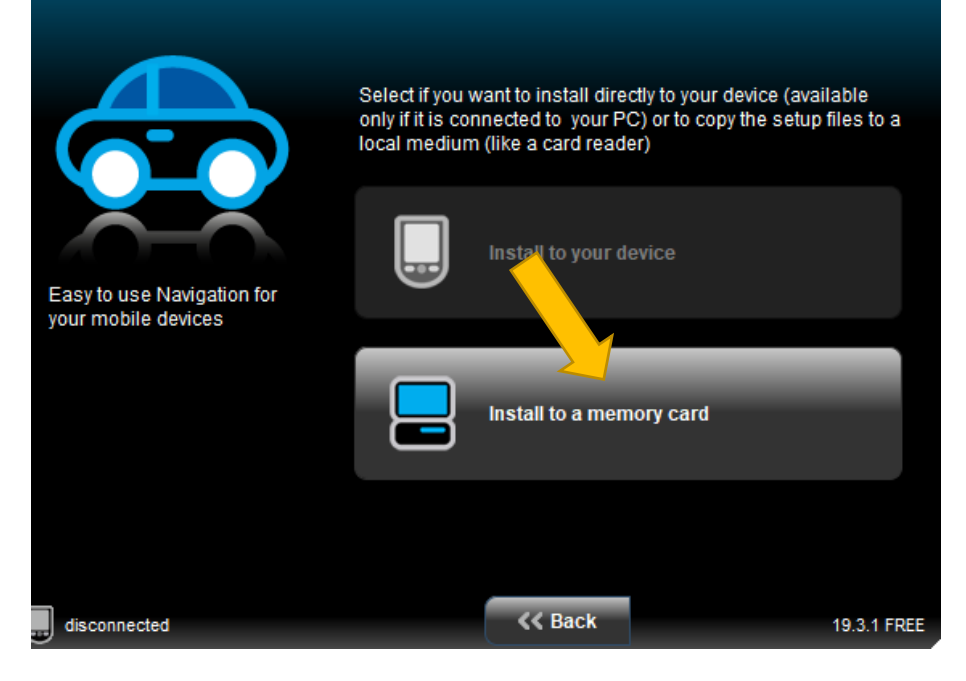

Choose your connected MODECOM device drive letter

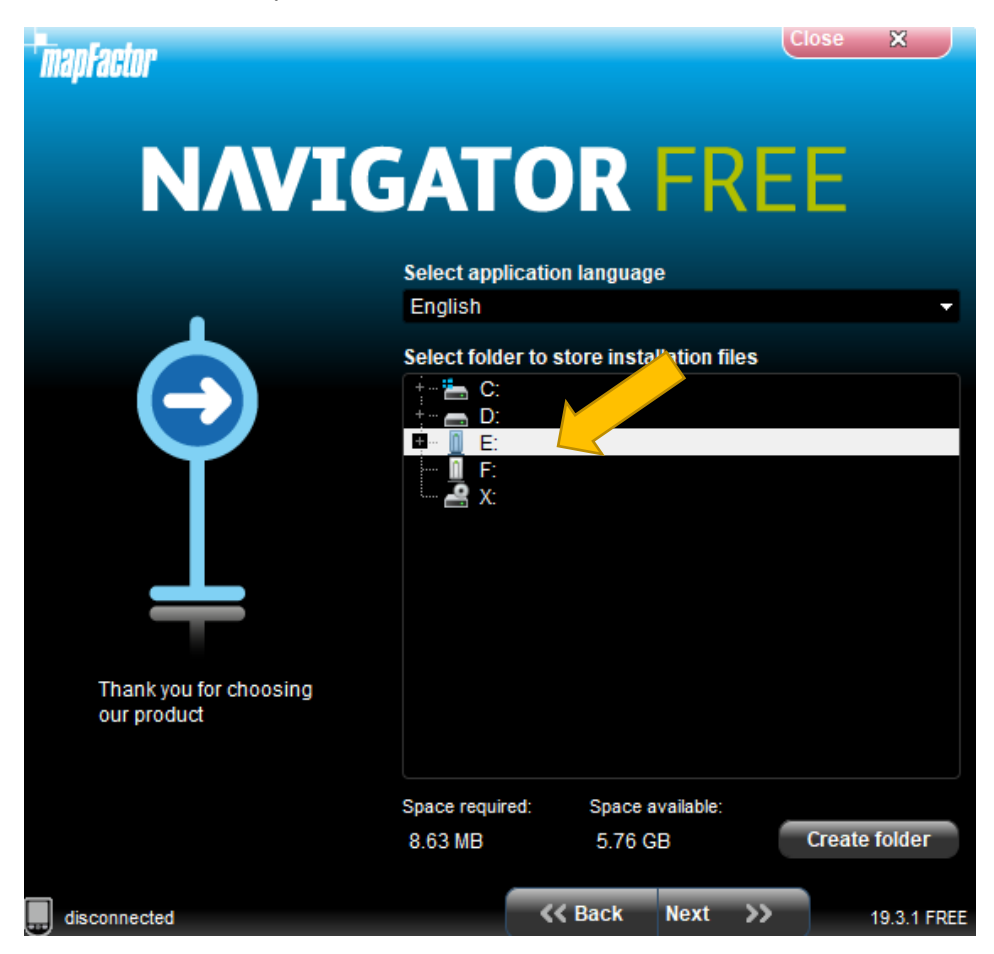

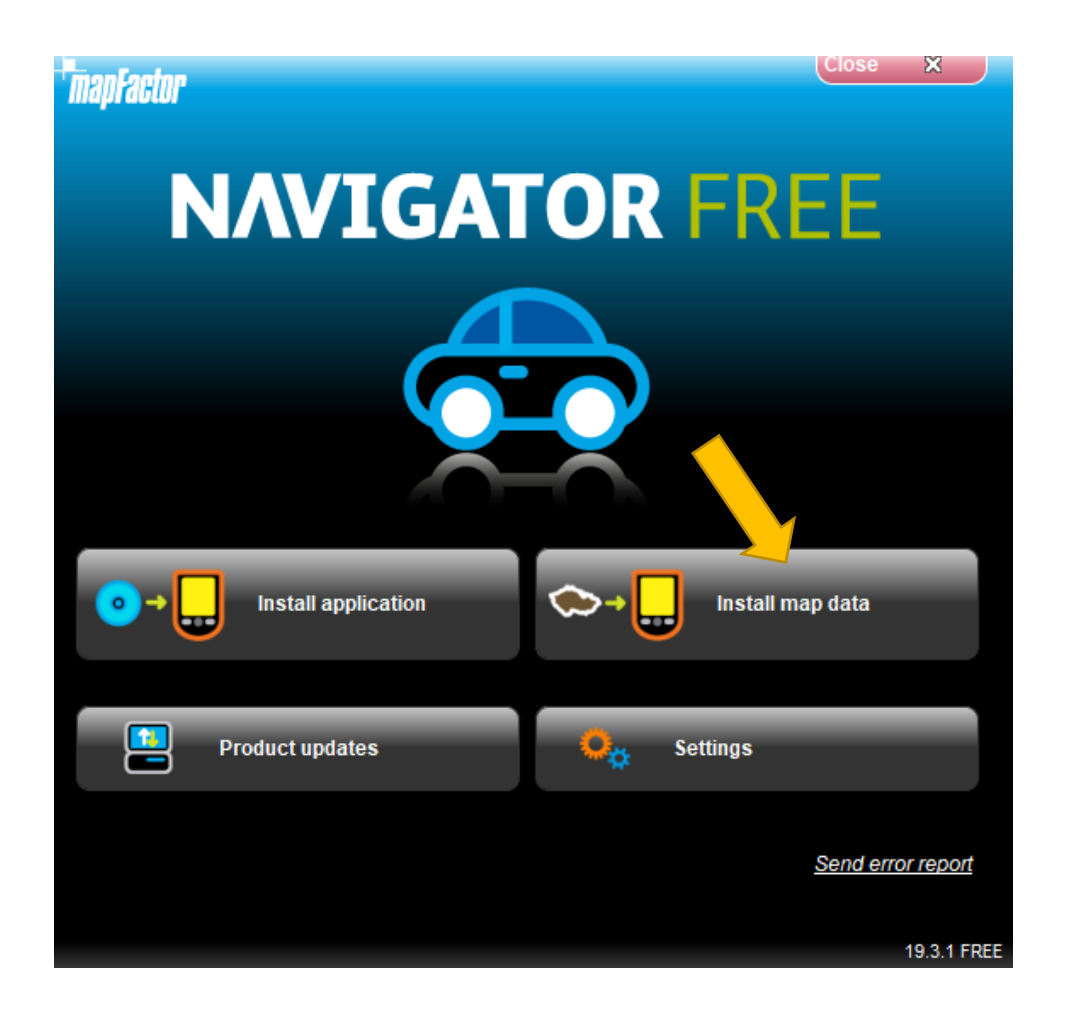

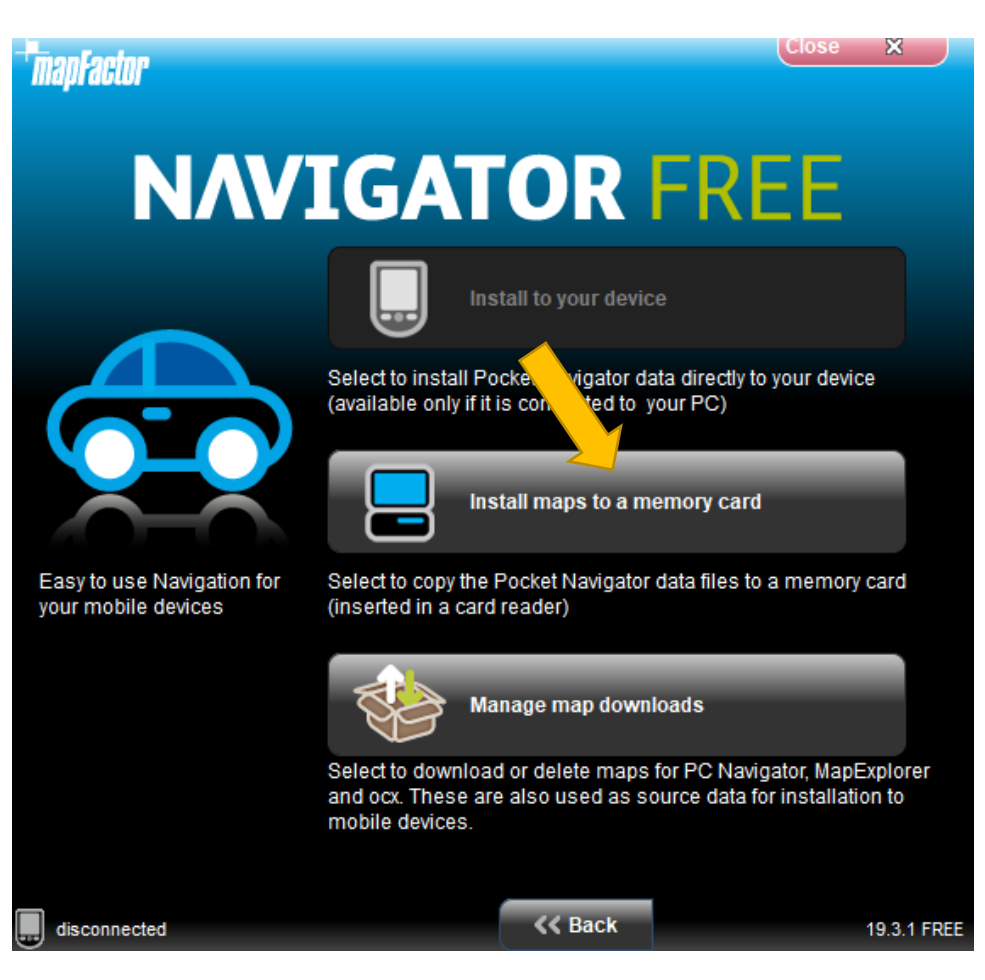

| mapFactor                             | Close X                          |
|---------------------------------------|----------------------------------|
| ΝΛΥΙ                                  | GATOR FREE                       |
|                                       | Select destination to instal     |
|                                       | + <b>E</b> C:                    |
|                                       |                                  |
|                                       |                                  |
| Thank you for choosing<br>our product |                                  |
|                                       | Create folder                    |
|                                       | Set as default installation path |
| disconnected                          | K Back Next >> 19.3.1 FREE       |

| maofactor                    |                      |           | 9              | ose 🗙       |
|------------------------------|----------------------|-----------|----------------|-------------|
|                              |                      |           |                |             |
| Commercial regions Free regi | ons A Unde           | to Sizo   | Action         |             |
|                              | - Opua               | ile Size  | Action         |             |
| America                      |                      |           |                |             |
|                              |                      |           |                |             |
| 🕀 🗌 Asia                     |                      |           |                |             |
| - 🕘 Earth osm                |                      | 103.16 ME | 3 download &   | install     |
| 🗉 🔀 Europe                   |                      |           |                |             |
|                              |                      |           |                |             |
| 🖃 🔀 Speed Cameras            |                      |           |                |             |
| - 🔀 🌖 cameralight            |                      | 602 kb    | download &     | install     |
| 🛛 🔀 🕚 cameraspeed            |                      | 1.93 MB   | download &     | install     |
|                              |                      |           |                |             |
|                              |                      |           |                |             |
|                              |                      |           |                |             |
|                              |                      |           |                |             |
|                              |                      |           |                |             |
|                              |                      |           |                |             |
|                              |                      |           |                |             |
|                              |                      |           |                |             |
| Select all                   | Space required: 7.50 | GB Free   | space: 7.03 GB | 🕄 🗔 💾       |
| disconnected                 |                      | << Back   | Next >>        | 19 3 1 EDE  |
| alloonnootou                 |                      |           |                | 10.0. FT KL |

## Select the regions you want

| TmapFactor                      |                |           | Q             | iose 🗙   |      |
|---------------------------------|----------------|-----------|---------------|----------|------|
| Commercial regions Free regions |                |           |               |          |      |
| Region name                     | 🗢 Update       | Size      | Action        |          | •    |
| — 🗌 🌖 Cyprus OSM                |                | 6.71 MB   | nothing       |          |      |
| — 🔀 🌖 Czech Republic OSM        |                | 173.68 MB | download &    | install  |      |
| 🗌 🕛 Denmark OSM                 |                | 107.25 MB | nothing       |          |      |
| 🗆 🗌 🌖 Estonia OSM               |                | 27.17 MB  | nothing       |          |      |
| 🔀 🌖 Falkland Islands OSM        |                | 657 kb    | download &    | install  |      |
| 🗆 🗌 🌖 Faroe Islands OSM         |                | 1.24 MB   | nothing       |          |      |
| 🛄 🌖 Finland OSM                 |                | 187.77 MB | nothing       |          |      |
|                                 |                |           |               |          |      |
| 🛄 🌖 Georgia OSM                 |                | 17.15 MB  | nothing       |          |      |
| 🕀 🔀 Germany OSM                 |                |           |               |          |      |
| 🛄 🌖 Gibraltar OSM               |                | 130 kb    | nothing       |          |      |
| 🗆 🗌 🌖 Greece OSM                |                | 71.35 MB  | nothing       |          |      |
| 🗆 🔲 🌗 Guernsey OSM              |                | 597 kb    | nothing       |          |      |
| - 🔀 🌖 Hungary OSM               |                | 70.73 MB  | download &    | install  |      |
| 🔀 🌖 Iceland OSM                 |                | 14.69 MB  | download &    | install  |      |
| Select all                      | aviandu E E4 O | 50.72 MP  | download 8    | install  |      |
| Select all Space re             | quirea. 5.51 G | D Free S  | pace. 7.03 GB | <b>1</b> |      |
| disconnected                    |                | << Back   | Next >>       | 19.3.1   | FREE |

### Select the voice languages you want

| Venten                |                      |          | C              | ose     | ×         |
|-----------------------|----------------------|----------|----------------|---------|-----------|
| III Juir              |                      |          |                |         |           |
| Voice languages       |                      |          |                |         |           |
| Region name           | 🗠 Updat              | te Size  | Action         |         | <b>^</b>  |
| 🗌 📃 🌖 Dutch (Mobikom) |                      | 4.91 MB  | nothing        |         |           |
| 🗆 🔀 🕚 English         |                      | 5.25 MB  | download &     | install |           |
| — 🗌 🌖 English (US)    |                      | 6.10 MB  | nothing        |         |           |
| — 🗌 🕚 Farsi           |                      | 9.97 MB  | nothing        |         |           |
| 🗆 🗌 🌖 Farsi (female)  |                      | 10.14 MB | nothing        |         |           |
| — 🗌 🌖 Farsi (male)    |                      | 9.73 MB  | nothing        |         |           |
| 🗆 🗌 🌖 Finnish         |                      | 6.22 MB  | nothing        |         |           |
| - 🗌 🌖 French          |                      | 5.15 MB  | nothing        |         |           |
| 🗆 🔀 🌖 German          |                      | 5.67 MB  | download &     | install |           |
| — 🗌 🌖 German (Doris)  |                      | 6.90 MB  | nothing        |         |           |
| 🗌 🕘 Greek             |                      | 5.58 MB  | nothing        |         |           |
| — 🗌 🌖 Hebrew          |                      | 5.09 MB  | nothing        |         |           |
| 🗌 🕘 Hungarian         |                      | 7.38 MB  | nothing        |         |           |
| - 🔀 🌗 Italian         |                      | 6.45 MB  | download &     | install |           |
| 🗌 🕘 Latvian           |                      | 8.19 MB  | nothing        |         | •         |
|                       |                      |          |                |         |           |
| Select all            | Space required: 1.35 | GB Free  | space: 7.03 GB |         |           |
| disconnected          |                      | << Back  | Next >>        | 1       | 9.3.1 FRE |

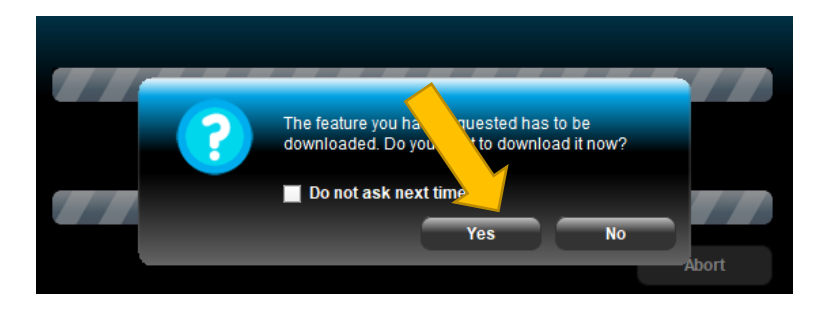

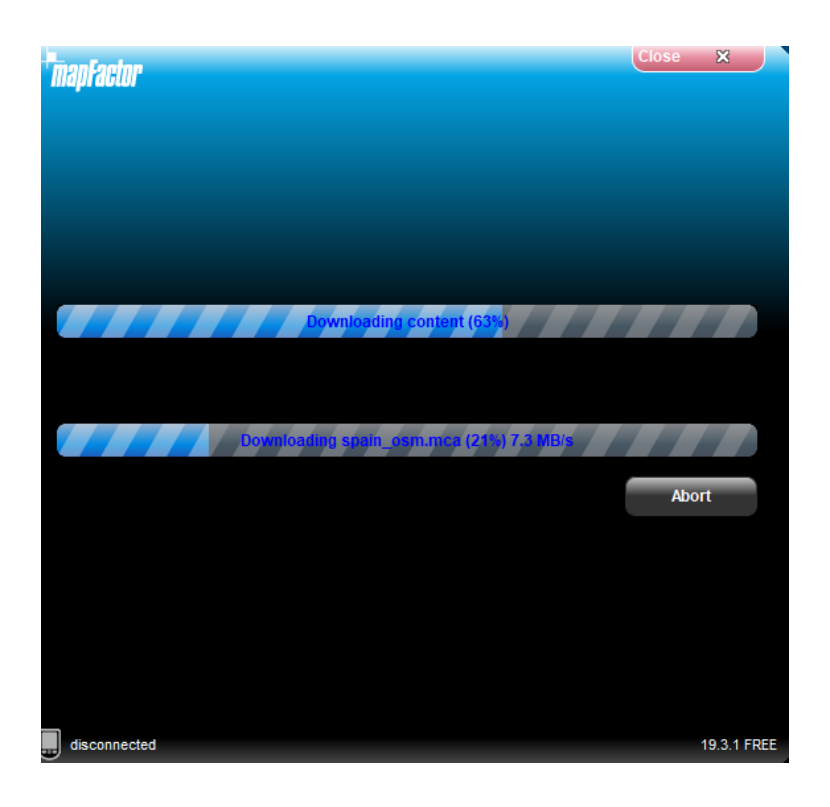

Go to your MODECOM device **settings** and set navigation path:

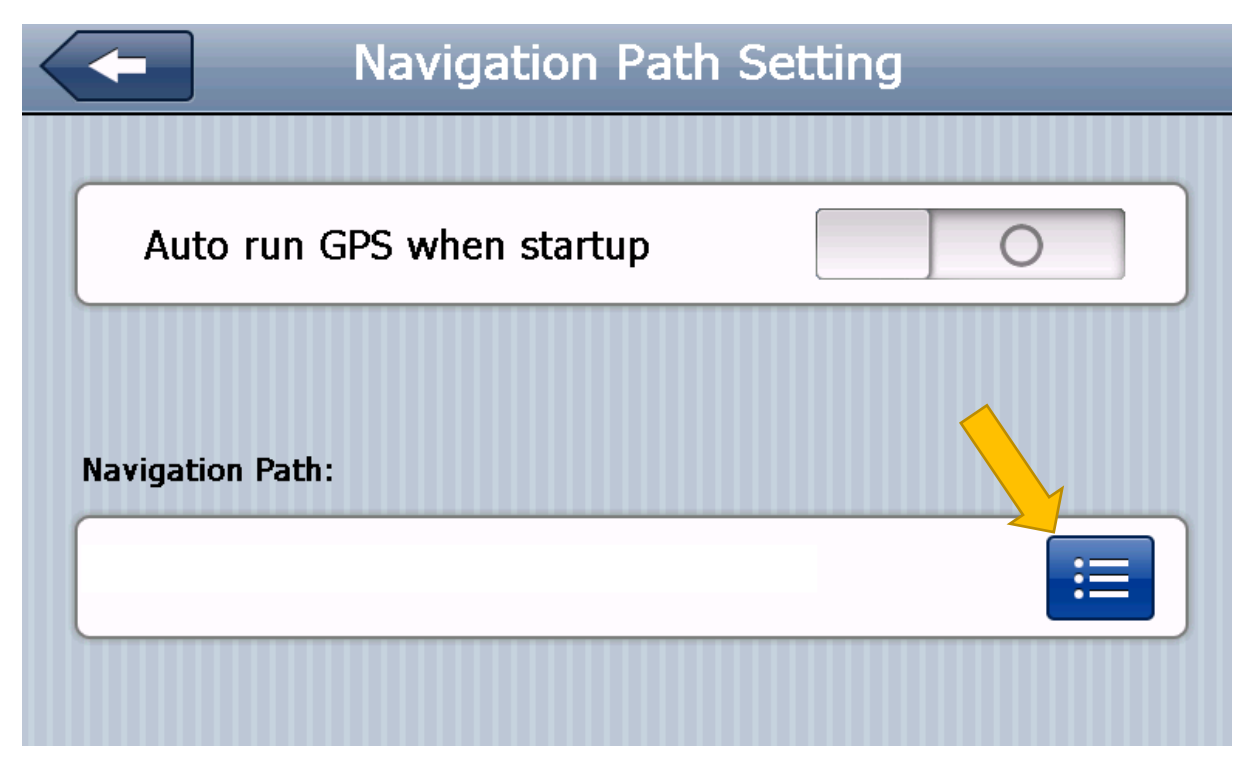

| Navigation Path Setting |        |  |  |  |  |  |  |
|-------------------------|--------|--|--|--|--|--|--|
| ResidentFlash           |        |  |  |  |  |  |  |
|                         |        |  |  |  |  |  |  |
|                         |        |  |  |  |  |  |  |
|                         |        |  |  |  |  |  |  |
| OK                      | Cancel |  |  |  |  |  |  |

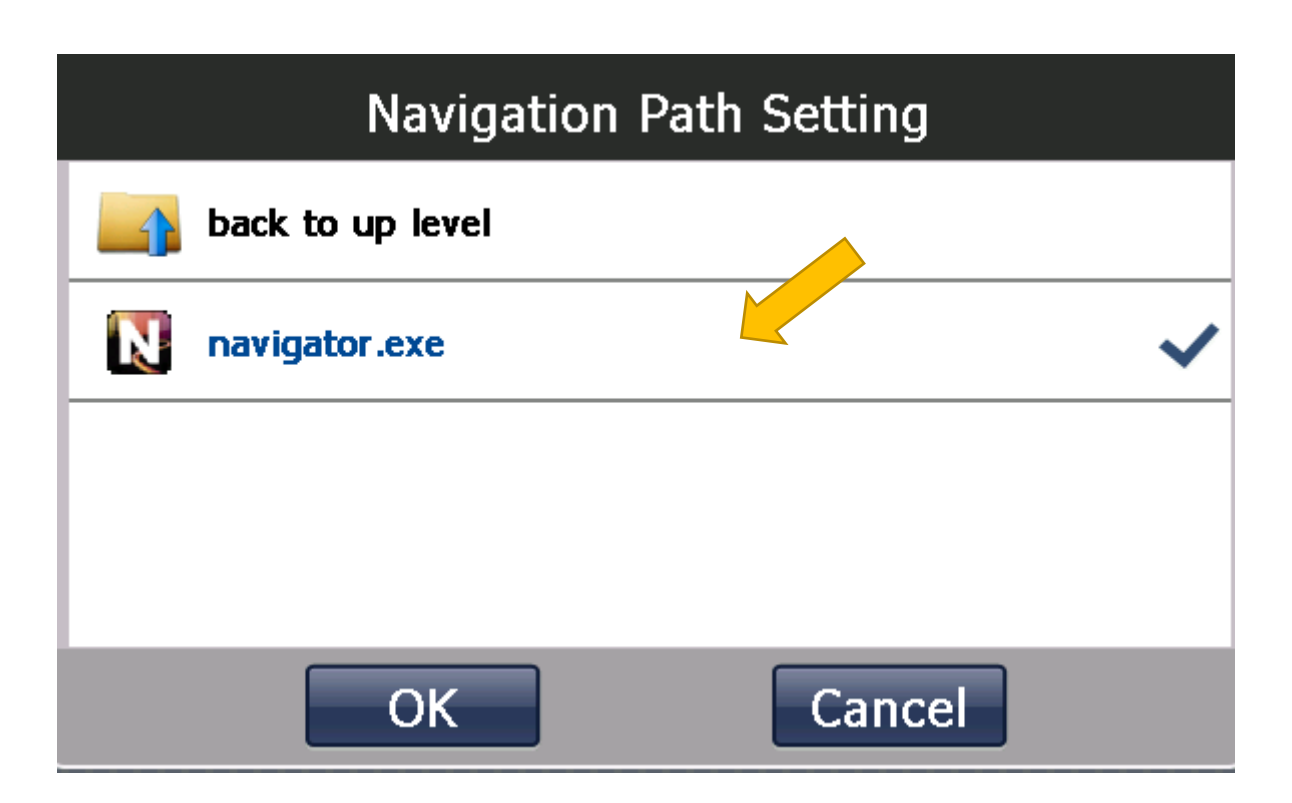

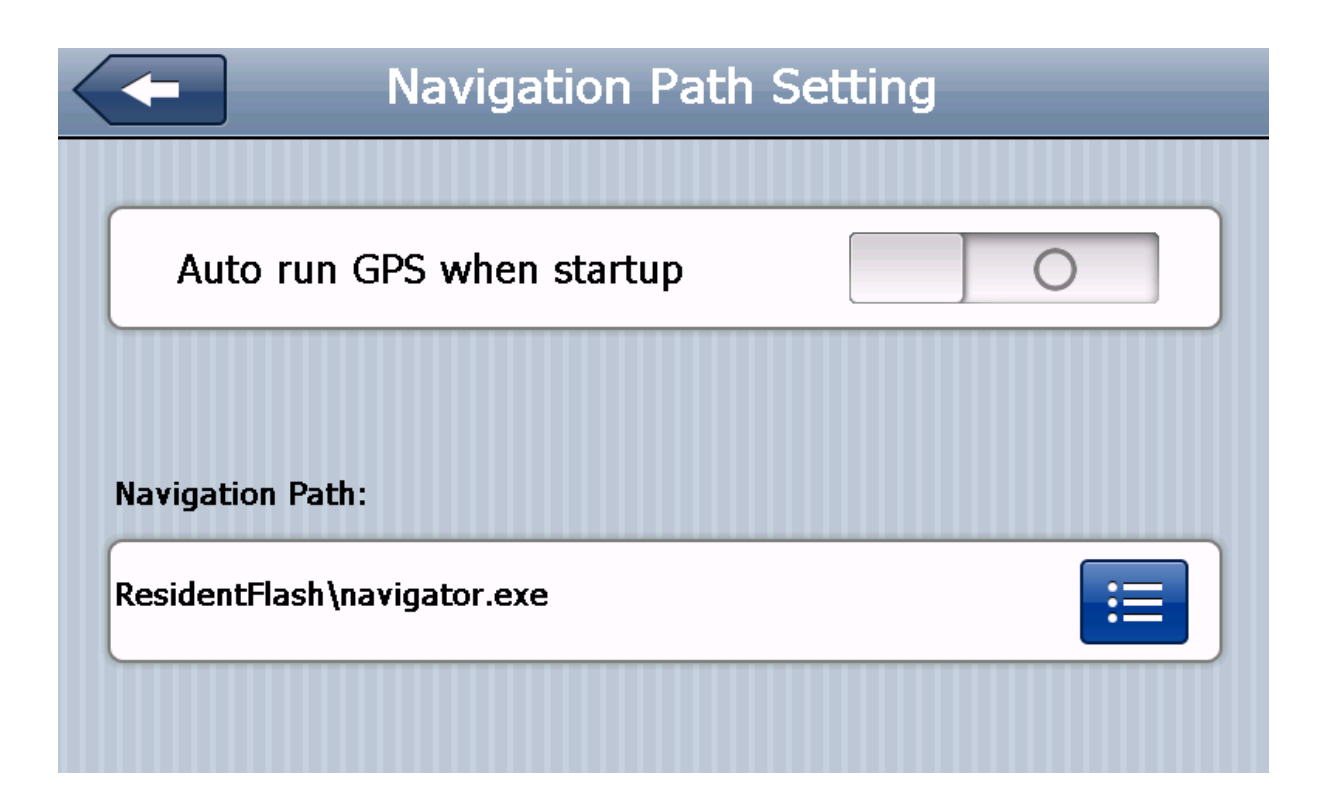

#### Run Mapfactor application

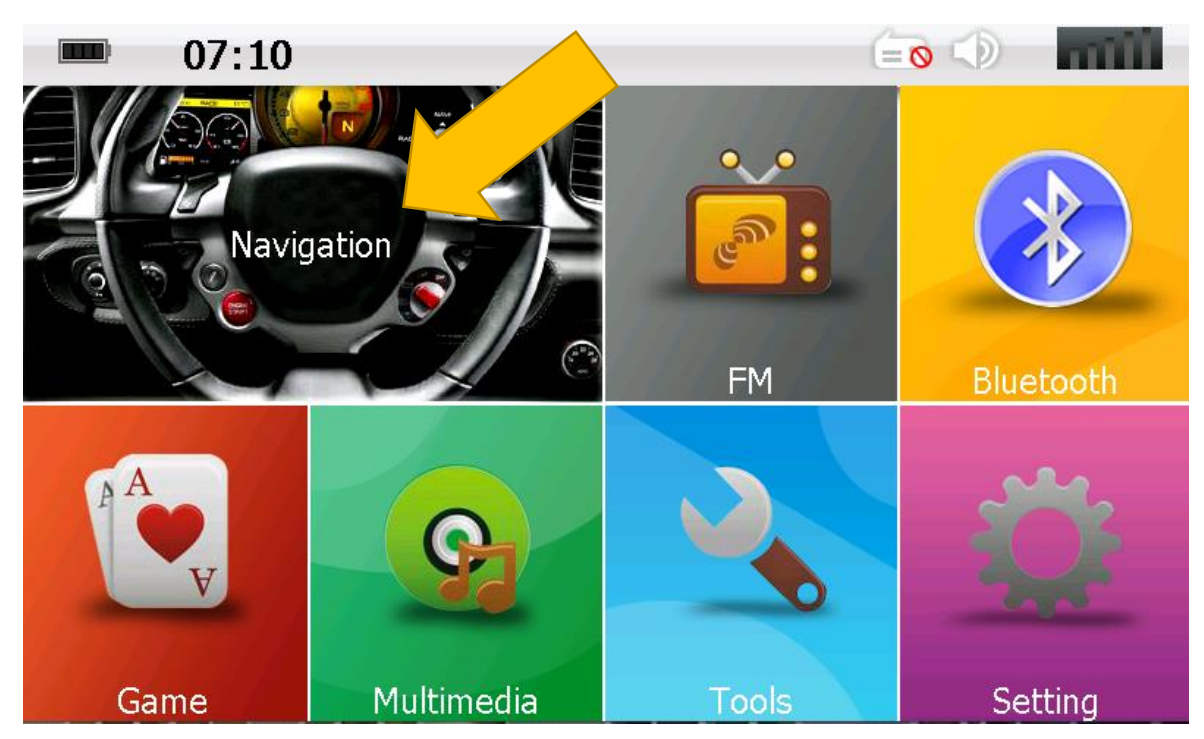

| Language                           | ×          |
|------------------------------------|------------|
| Locale default                     | ۲          |
| Arabic                             | 0          |
| Български                          | 0          |
| Čeština                            | 0          |
| Dansk                              | 0          |
| Deutsch                            | 0          |
| ελληνική γλώσσα                    | $\cap$     |
| Voice                              | ×          |
| Locale default                     | ۲          |
| Windows default voice              | 0          |
| Български: Synthetized Български   | 0          |
| Čeština: Český robot               | 0          |
| Dansk: Synthetized Dansk           | 0          |
| Deutsch: Synthetisiertes Deutsch   | 0          |
| ςλληνική γλώσσα: Synthetized Greek | $\bigcirc$ |

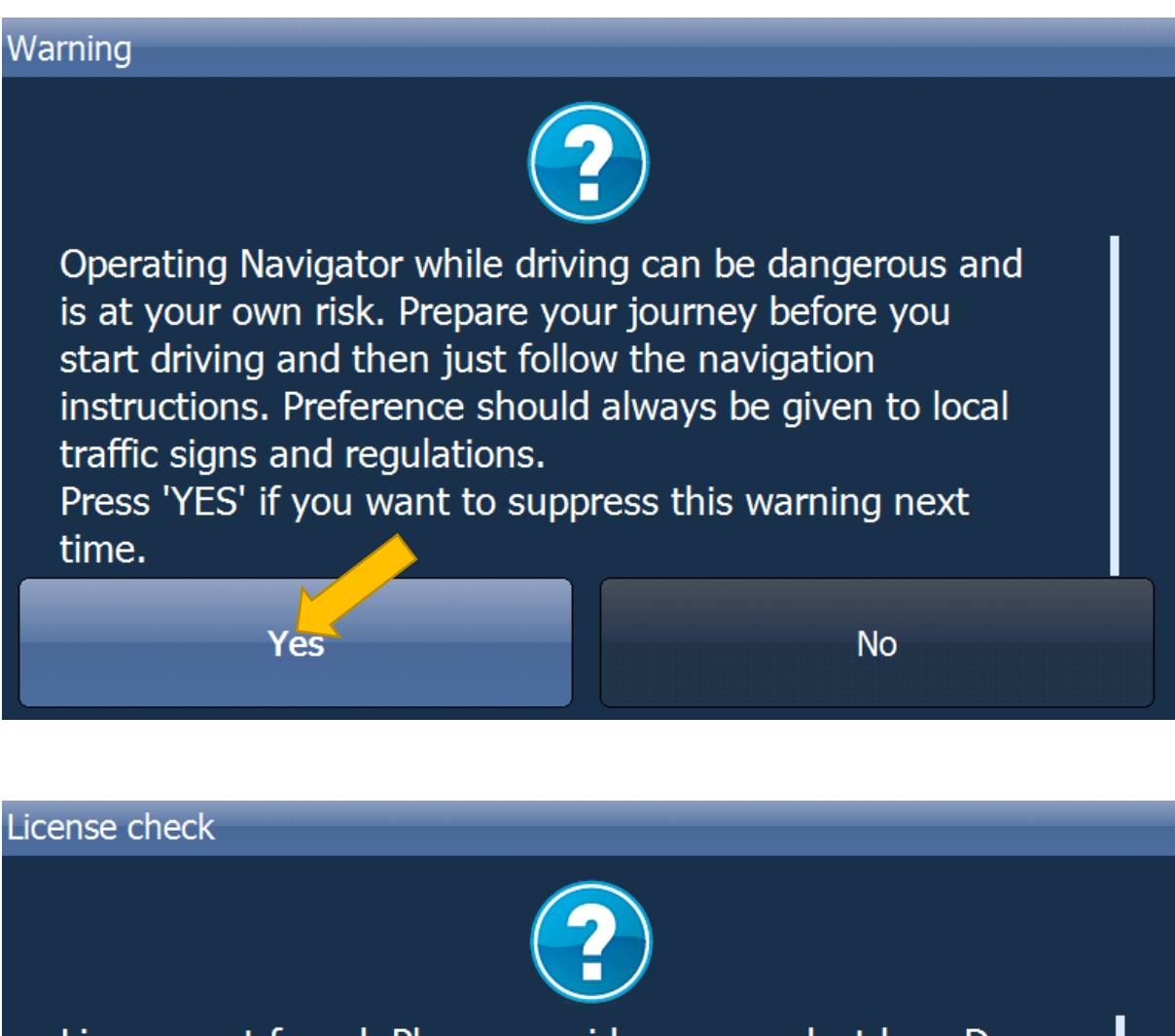

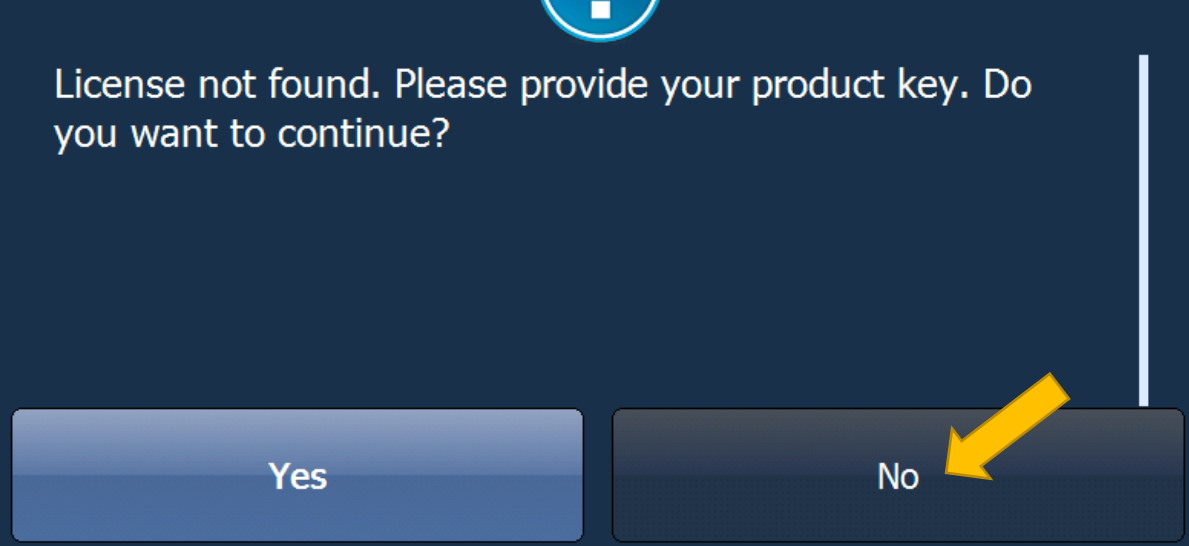

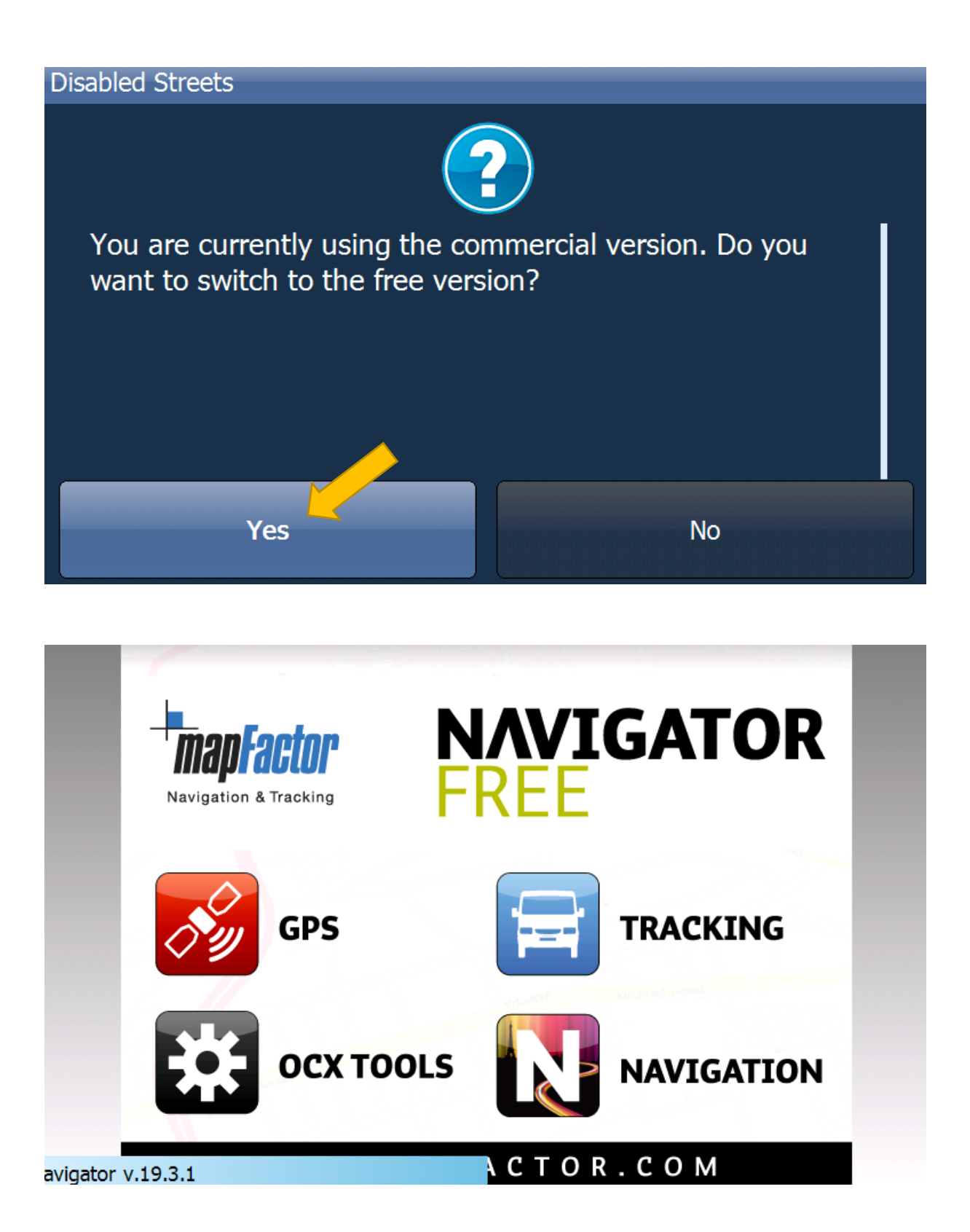

## Warning

Welcome to Navigator FREE Edition. Map data (c) OpenStreetMap (and) contributors, CC-BY-SA. The map data is based on the hard work of many volunteer contributors and as such is provided without support. Any map errors and additions can be corrected at www.openstreetmap.org and may be available in the next free map upgrade. For support and professional navigation and tracking products please visit www.mapfactor.com

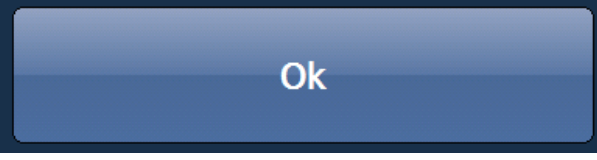

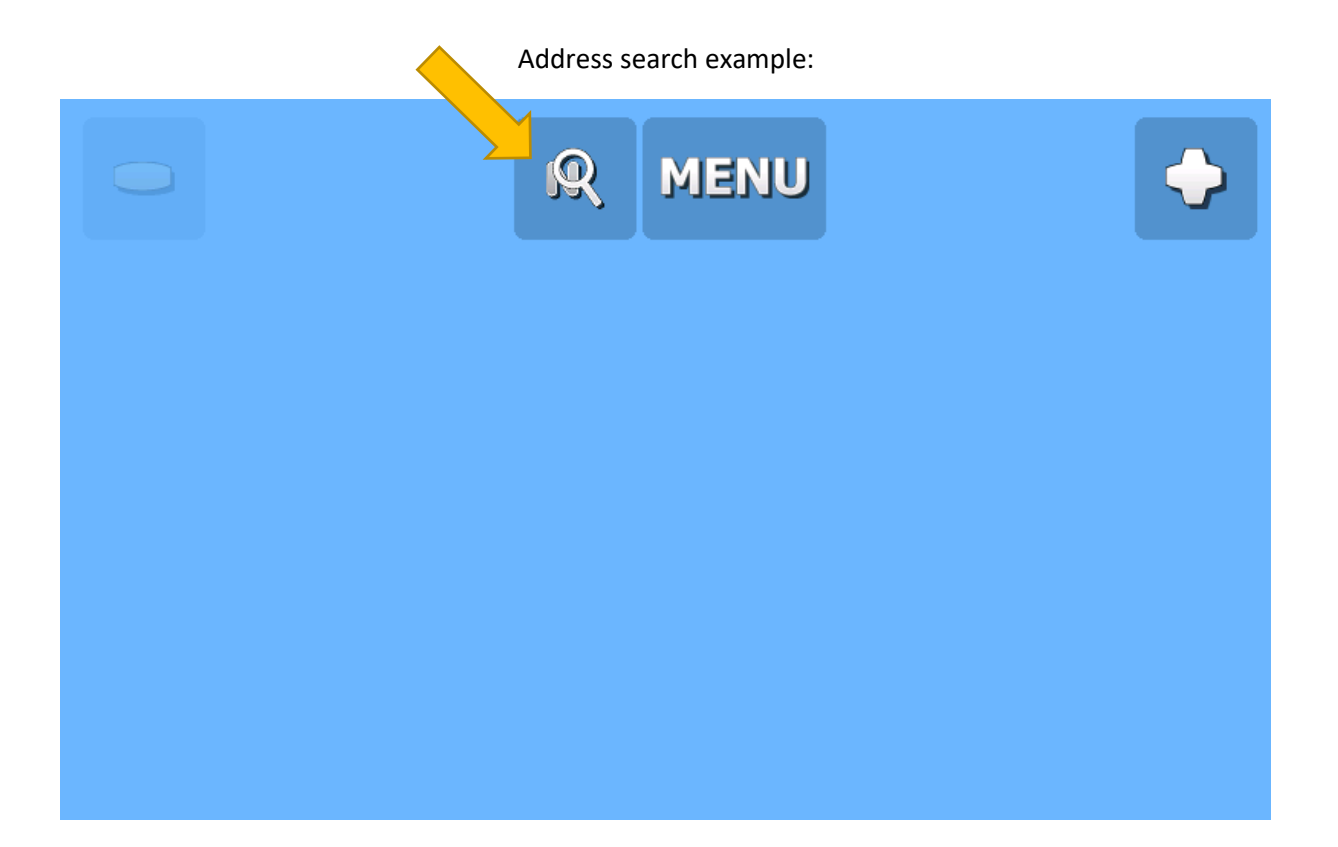

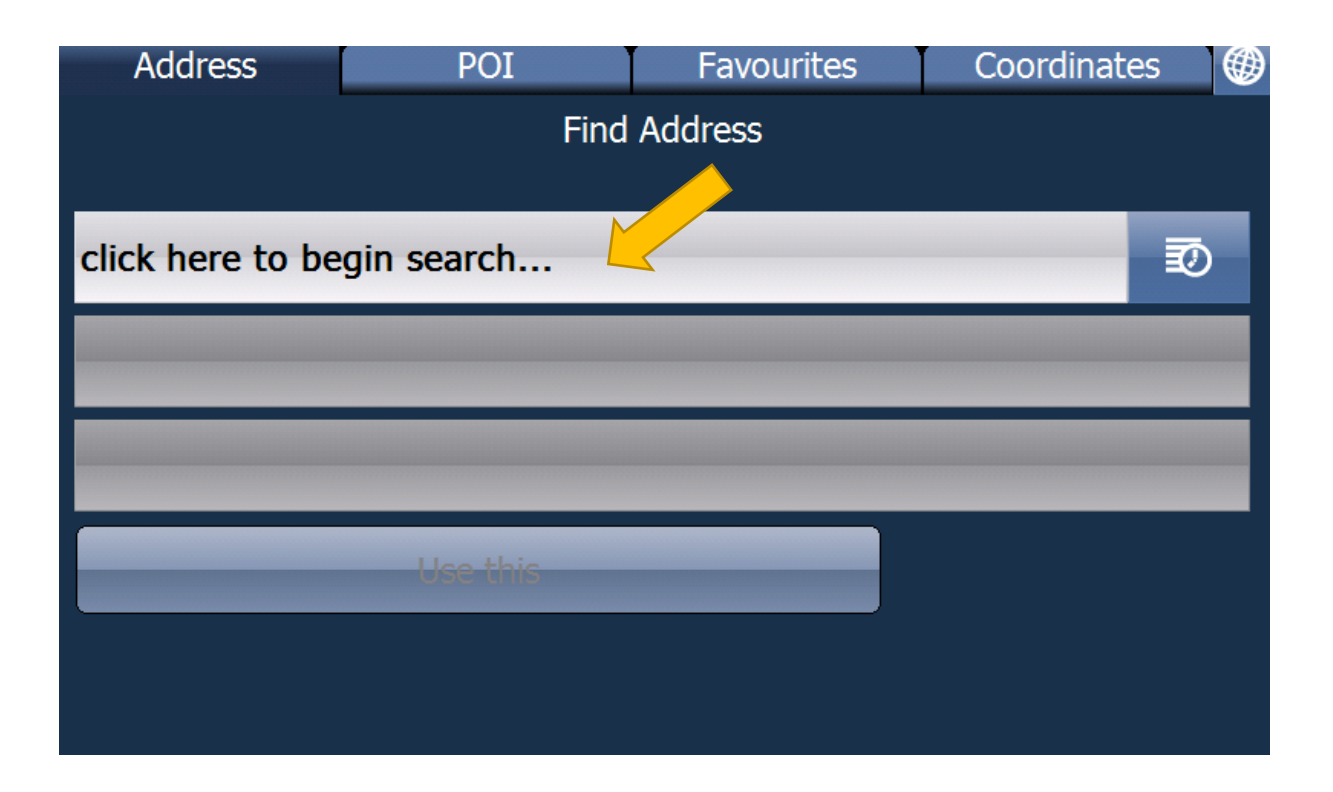

For example typing POLAND

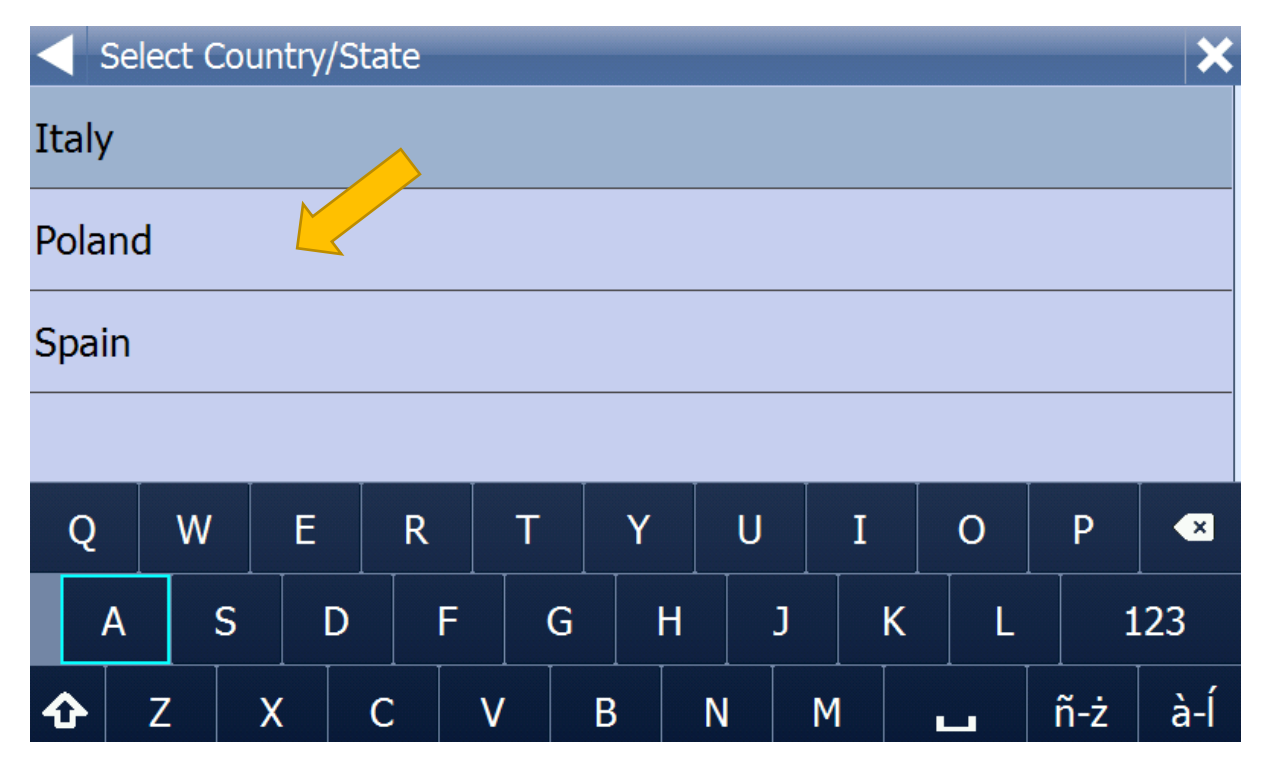

#### City - for example typing Warszawa

|    | Ent        | er Ci | ty/R | legion | /Post | tcod | e |   |   |   |   |   |   |     |    | ×   |
|----|------------|-------|------|--------|-------|------|---|---|---|---|---|---|---|-----|----|-----|
| 10 | )00-L      | .ecia |      |        |       |      |   |   |   |   |   |   |   |     |    |     |
| 10 | 1000-lecia |       |      |        |       |      |   |   |   |   |   |   |   |     |    |     |
| 11 | L-010      | )     |      |        |       |      |   |   |   |   |   |   |   |     |    |     |
| 26 | 5-415      | 5     |      |        |       |      |   |   |   |   | _ |   |   |     |    |     |
|    | Q          | W     |      | E      | R     |      | Т | Y |   | U |   | I | 0 | Р   |    | ×   |
|    | А          |       | 5    | D      |       | =    | G |   | H | J |   | K | L |     | 12 | 3   |
| 4  | 4          | Z     | Х    |        | С     | ۷    |   | В | Ν | N | Μ |   |   | ñ-ż |    | à-Í |

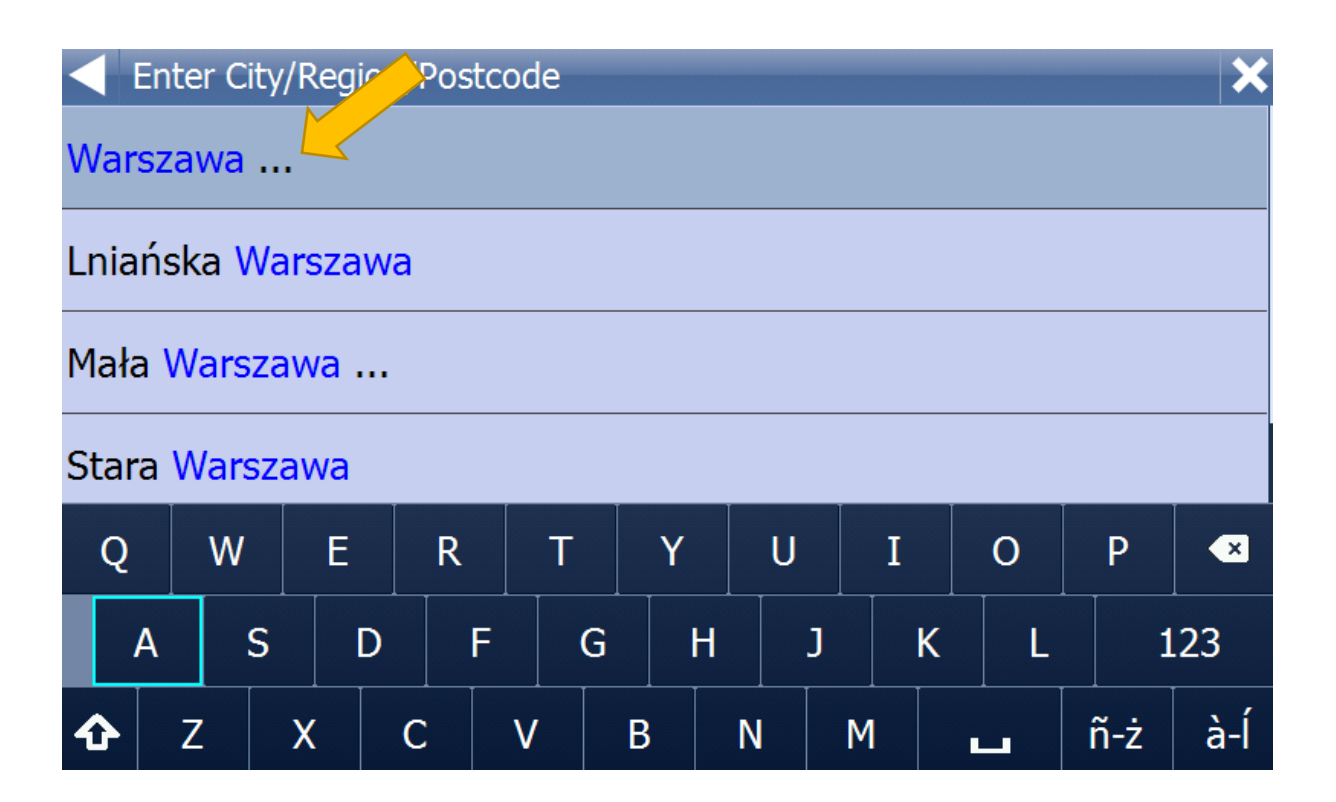

| Select City/Region Details     | × |
|--------------------------------|---|
| Warsaw (Warszawa) (COUNTY)     |   |
| Warszawa, powiat biłgorajski   |   |
| Warszawa, powiat biłgorajski#2 |   |
| Warszawa, powiat biłgorajski#3 |   |
| Warszawa, powiat buski         |   |
| Warszawa, powiat buski#2       |   |
| Warezawa nowiat hucki#3        |   |

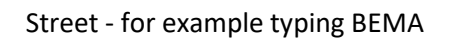

| 🗲 En   | iter Str | eet   |     |   |   |   |   |    |     | ×   |
|--------|----------|-------|-----|---|---|---|---|----|-----|-----|
| (bypa  | ss)      |       |     |   |   |   |   |    |     |     |
| (Nowo  | b)Bere   | nsona |     |   |   |   |   |    |     |     |
| 01     |          |       |     |   |   |   |   |    |     |     |
| 1 Maja | a        |       |     |   |   |   |   |    |     |     |
| Q      | W        | E     | R   | Т | Y | U | Ι | 0  | Ρ   | ×   |
| Α      | s        | D     | F   | G | H | J | K | L  | 1   | .23 |
| Û      | Z        | X     | C \ |   | B | N | M | •• | ñ-ż | à-Í |

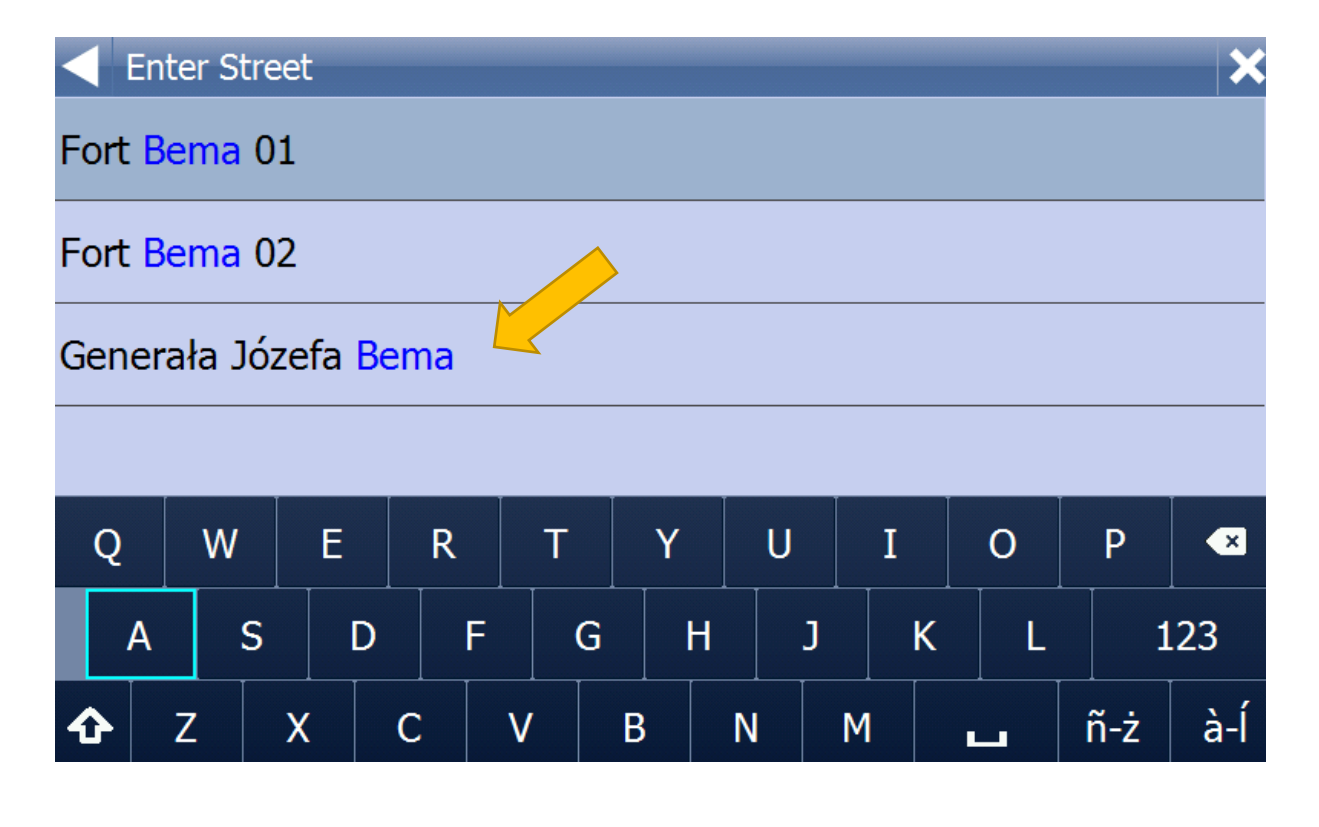

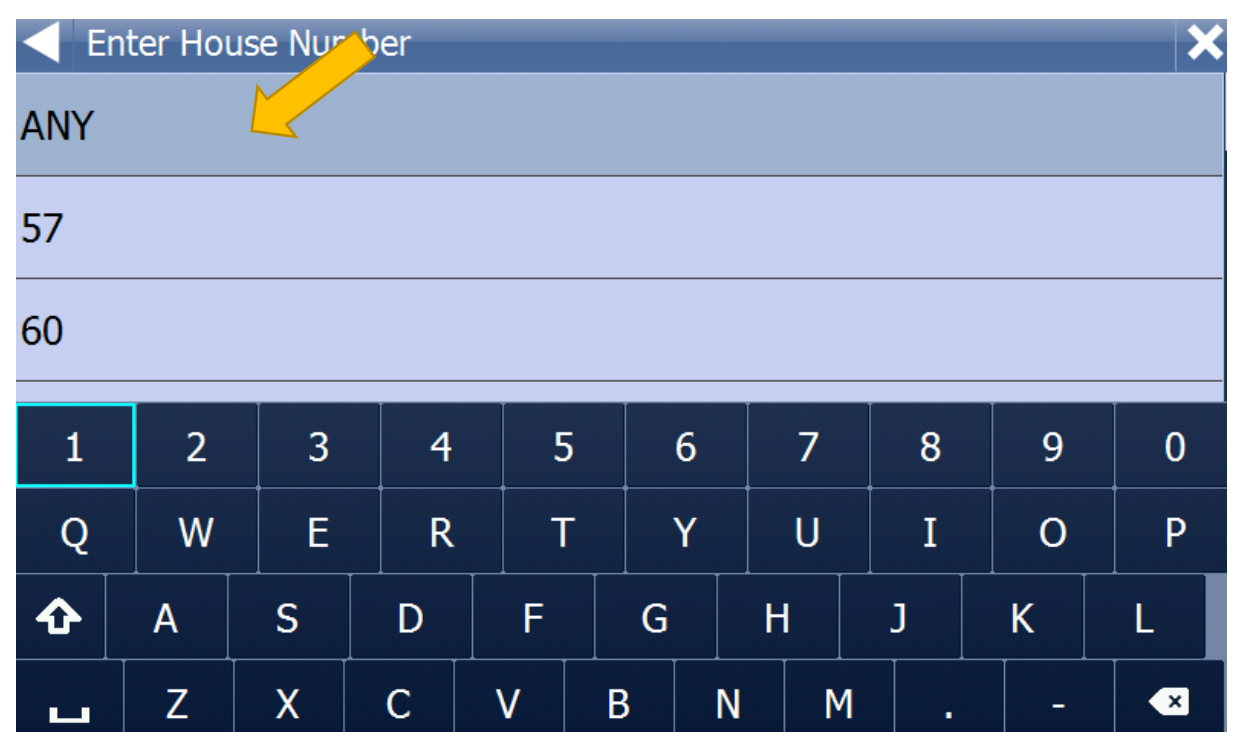

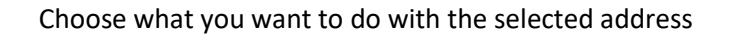

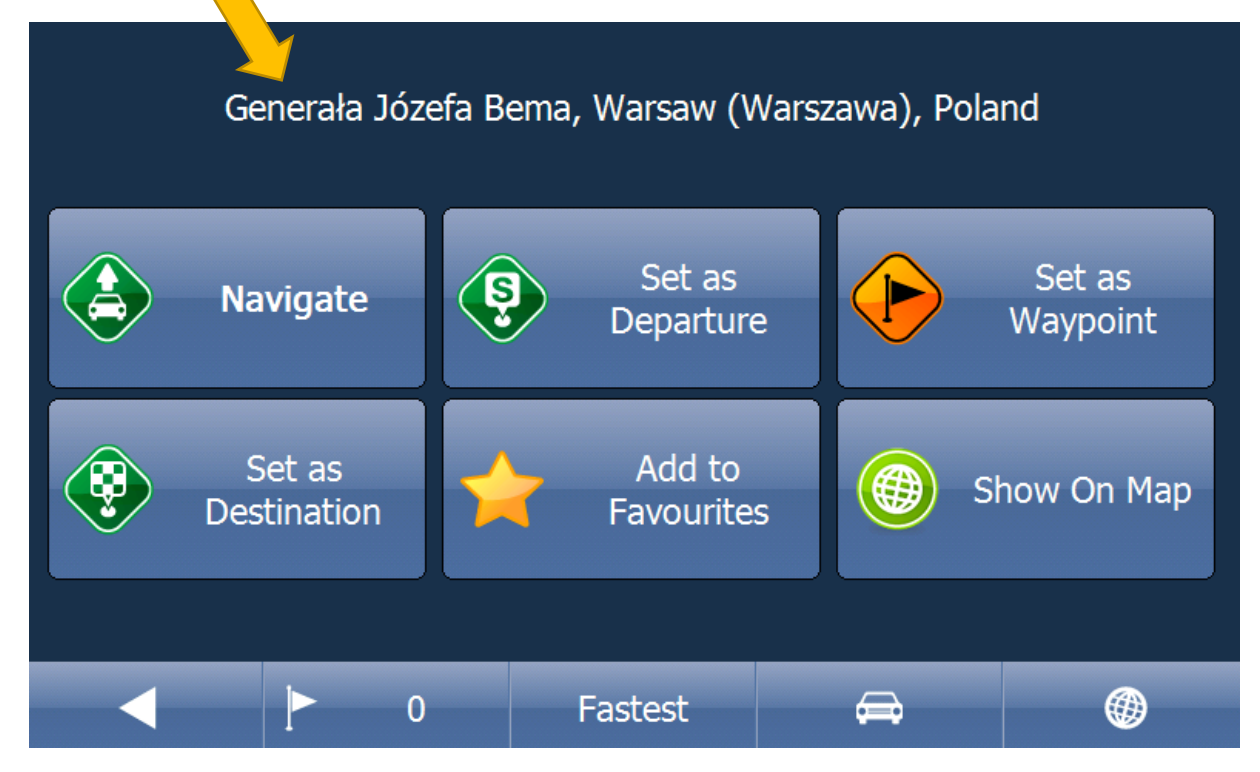

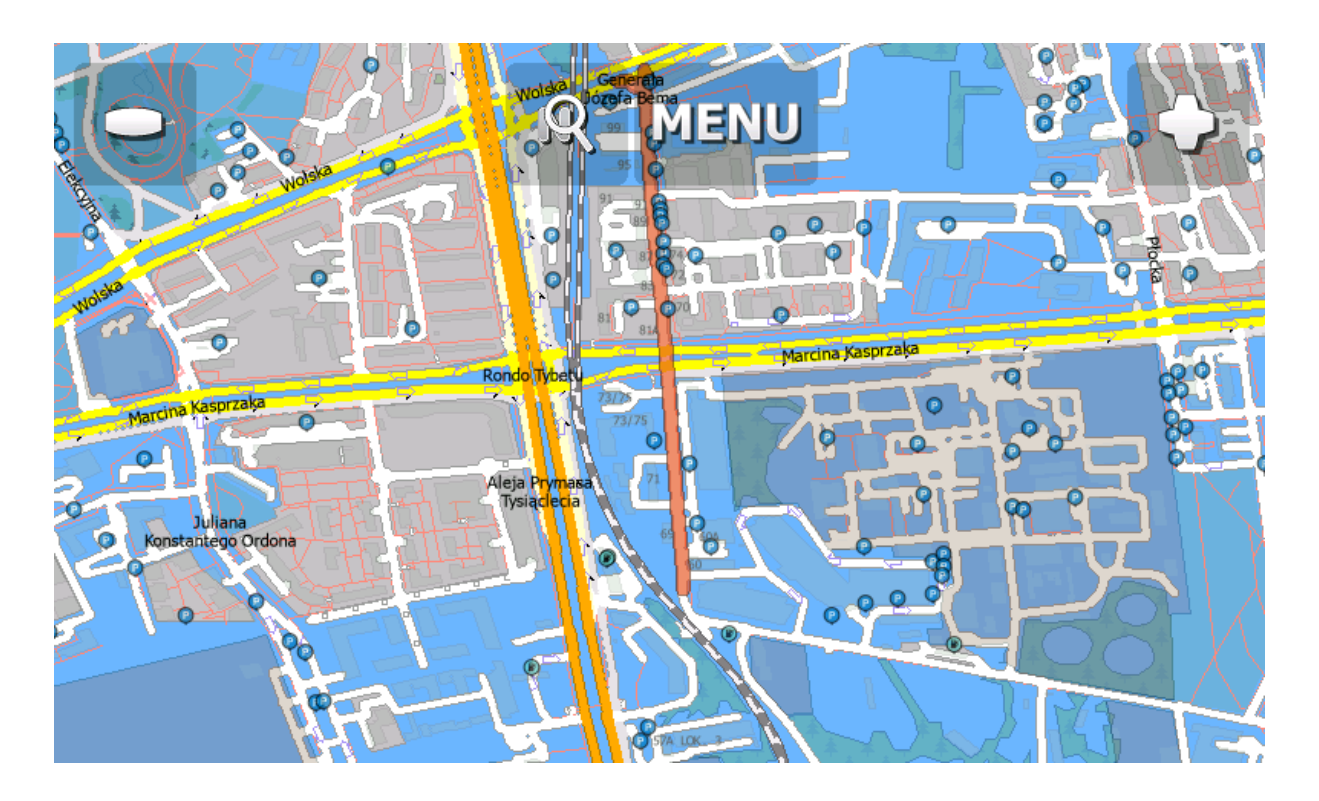

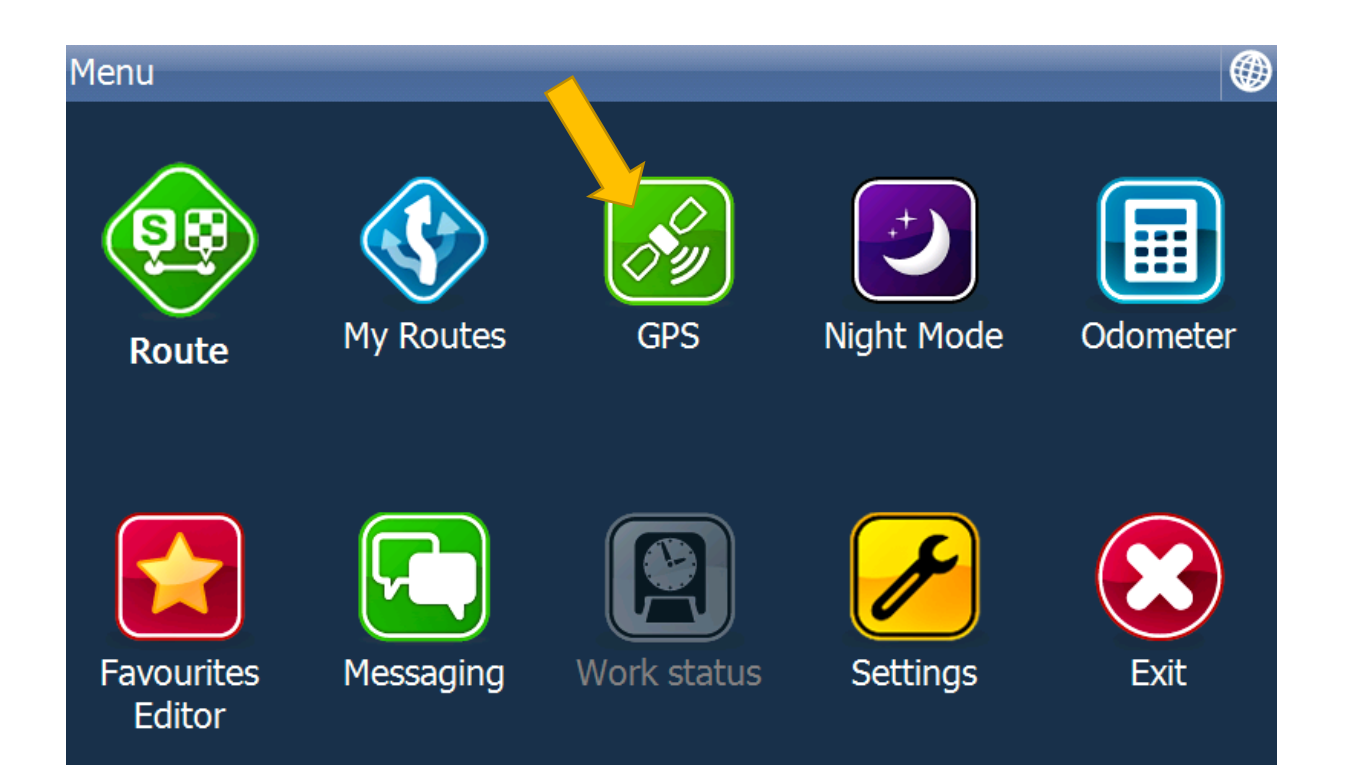

| Menu\GPS         |  |
|------------------|--|
| GPS              |  |
| Replay Journey   |  |
| O Record Journey |  |
|                  |  |
|                  |  |
|                  |  |

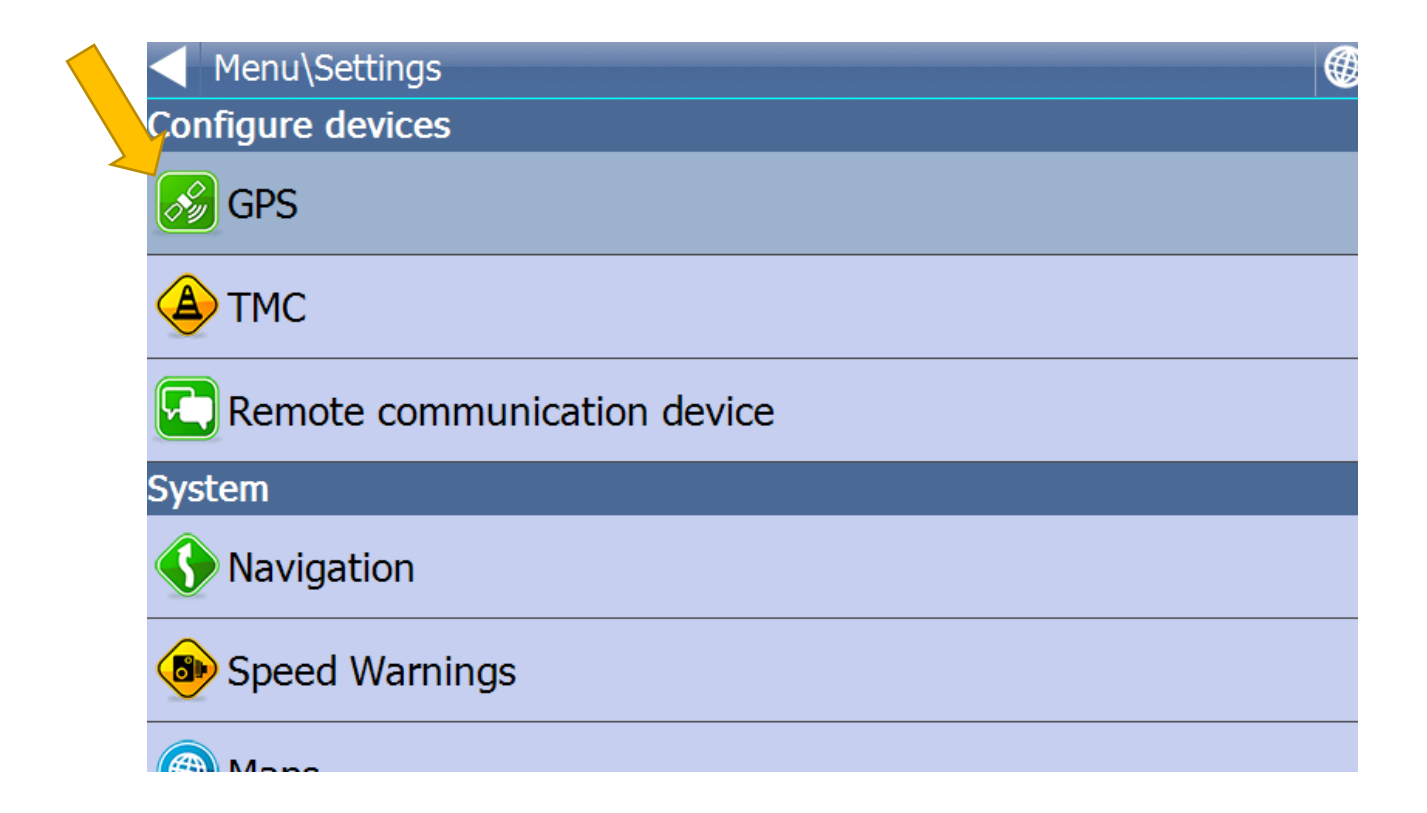

| Monul Cottings) CDC Sottings                                                             | A |
|------------------------------------------------------------------------------------------|---|
| Menu Settings GPS Settings                                                               |   |
| GPS Device                                                                               |   |
| Synchronize Time<br>Select to synchronize system time with GPS.                          |   |
| GPS On Start Automatically<br>Select to connect GPS automatically when Navigator starts. |   |
| Мар                                                                                      |   |
| Map Rotation<br>Select to keep the map in the direction of travel.                       |   |
| <b>Centre Map</b><br>Select to keep position on map.                                     |   |
| Lock on target<br>Select to display direct line to destination                           |   |
|                                                                                          |   |